## Accesso a Classroom (semplificato)

Dopo aver effettuato il login, accedere a Google Classroom SEMPRE E SOLO con il proprio account sul dominio @icpiazzaforlanini.edu.it (non utilizzare account personali @gmail.com - se avete già account Google dovrete cliccare su "scegli un altro account")

accedere in uno di questi modi:

- digitando "classroom.google.com" nella barra dell'indirizzo del browser
- cliccando sull'icona dell'applicazione all'interno del menu di avvio della G Suite (9 pallini in alto a DX)

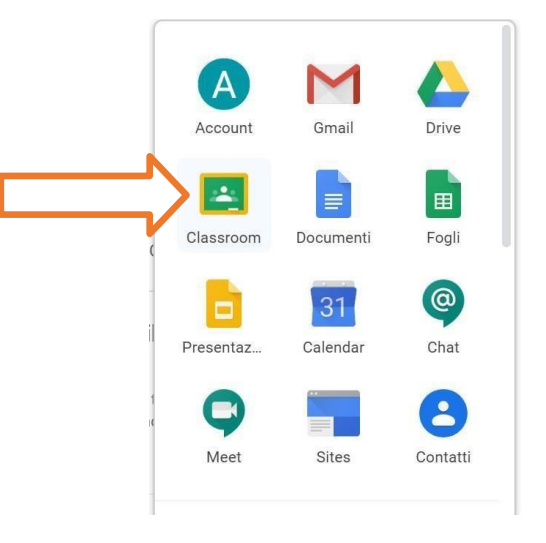

Comparirà la seguente schermata:

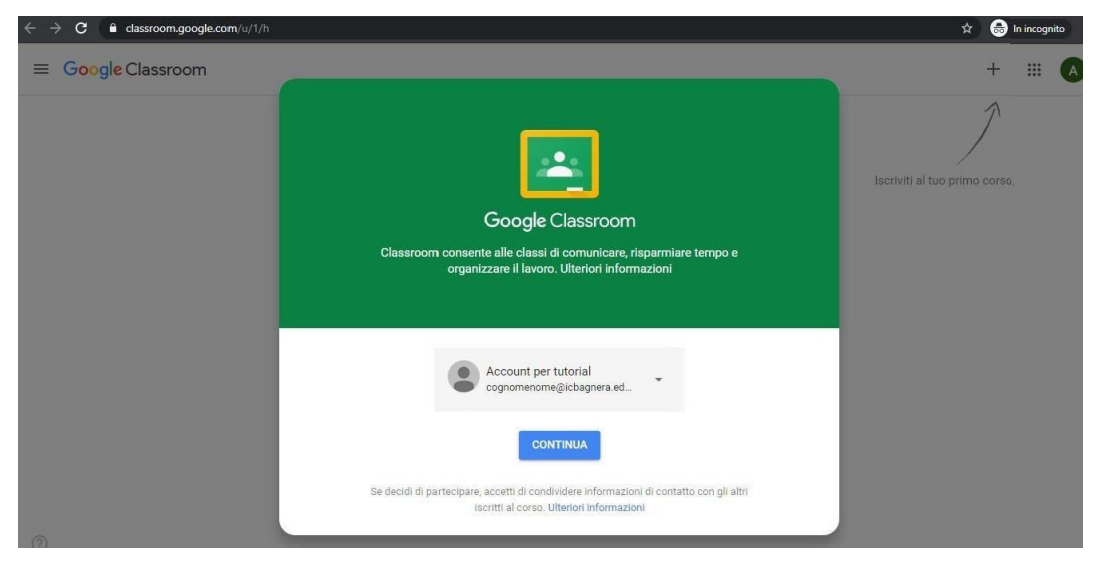

Clicca quindi su "Continua".

Scegli quindi il ruolo, selezionando "SONO UNO STUDENTE"

| ← → C ■ dassroom.google.com/u/1/h                                               | 😭 😁 In incognito 🚦            |
|---------------------------------------------------------------------------------|-------------------------------|
| ≡ Google Classroom                                                              | + ::: 🗛                       |
| Scegli il tuo ruolo<br>ono uno studente<br>ono uno studente<br>ono uno studente | Iscriviti al tuo primo corso. |

Se clicchi in alto a sinistra puoi accedere sulle tre linee parallele puoi accedere a diverse funzioni

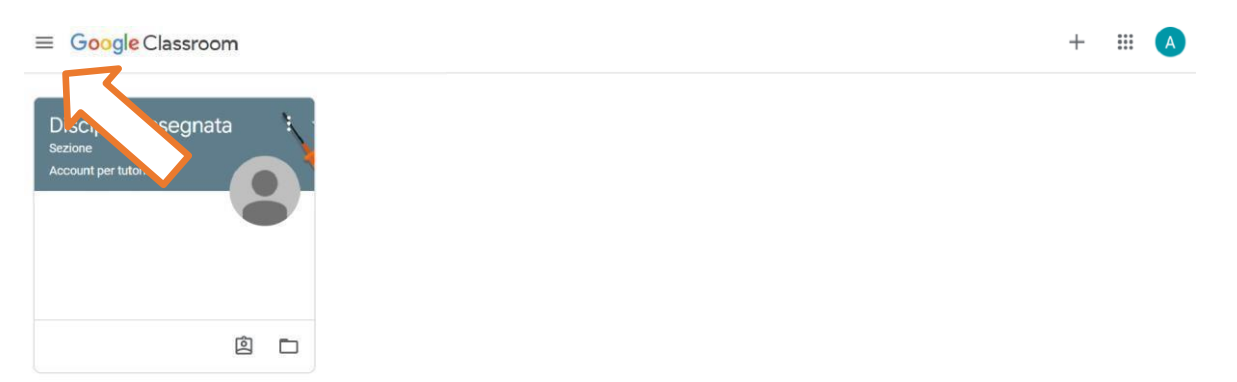

Cliccando su Impostazioni puoi cambiare l'immagine del tuo profilo e la password (ricorda di annotarla e conservarla con cura)

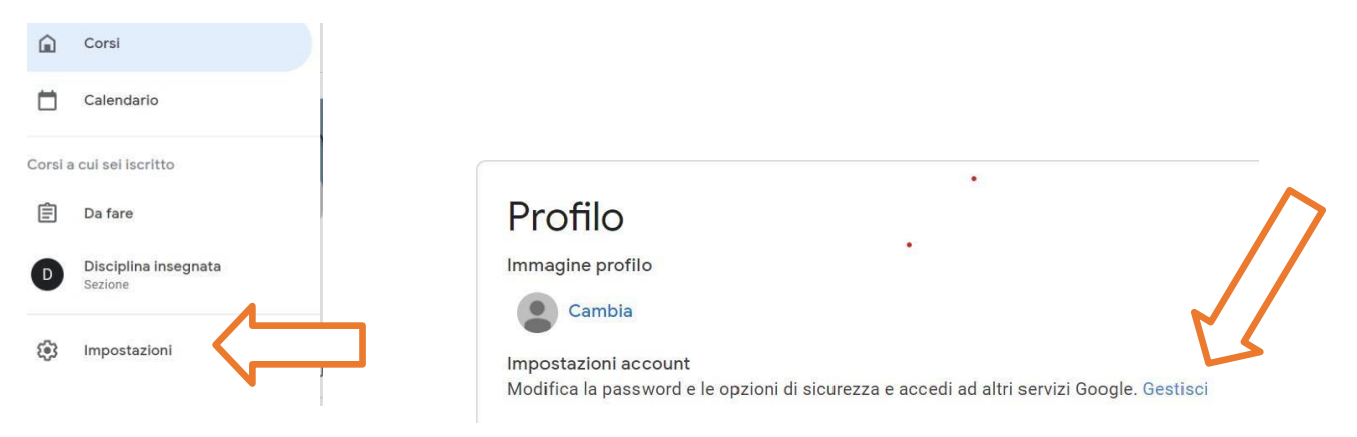

Se hai ricevuto un codice dal tuo docente:

Clicca sul + in alto a destra per iscriverti ad un corso

|                    |                       | <b>Iscriviti al corso</b><br>Chiedi il codice del corso all'insegnante e<br>inseriscilo qui. |
|--------------------|-----------------------|----------------------------------------------------------------------------------------------|
| Iscriviti al corso |                       | Codice corso                                                                                 |
|                    | e inserisci il codice | Annulla Iscriviti                                                                            |

Se hai ricevuto un invito dal tuo docente:

## Clicca su Iscriviti per accettare:

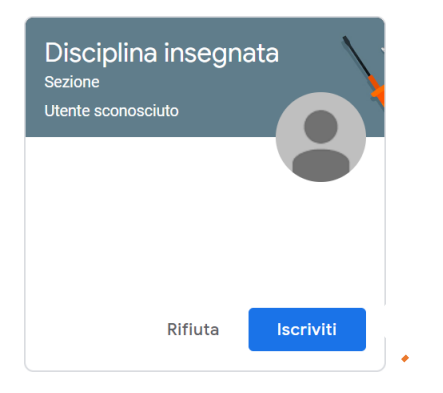

## Comparirà la seguente schermata:

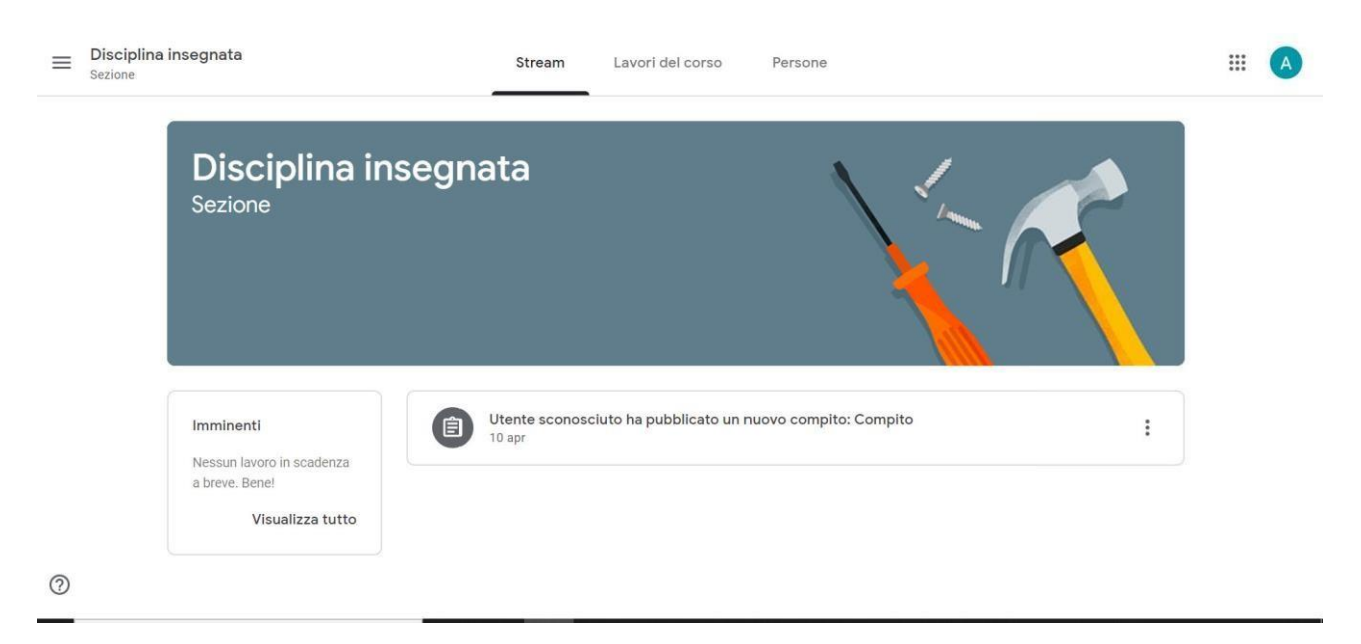

Una volta effettuata l'iscrizione per ciascun corso avrai a disposizione diverse sezioni:

- "Stream" bacheca di presentazione puoi da qui inviare messaggi al docente e vedere quali lavori sono in scadenza.
- "Lavori del corso" Qui trovi i compiti e le lezioni, divisi per argomento e con le relative scadenze. Puoi consultare i materiali, eseguire e inviare i compiti. Puoi anche consultare il calendario e la cartella drive del corso.
- "Persone" Indica chi sono i partecipanti al corso (insegnanti e alunni)

Per assistenza contattate i vostri professori o scrivere ad animatore.digitale@icpiazzaforlanini.edu.it

> Animatore Digitale Paolo Carloni